## Manual de instalación módulo de internet (Current Cost Control)

Gracias por adquirir el módulo internet de Current Cost España. Este dispositivo conjuntamente con el monitor de energía EnviR, y la plataforma on-line 'Current Cost Control' le permitirá gestionar sus datos de consumo de energía de forma on-line desde cualquier acceso a internet.

El módulo de internet es de fácil instalación, solo deberá conectarlo en serie con el monitor de energía EnviR y darse de alta la plataforma on-line 'Current Cost Control'

### • Contenido de la caja

- Módulo de internet
- Transformador de alimentación
- Cable largo con terminales RJ45
- Cable corto con terminales RJ45-RJ11
- Manual de instrucciones de instalación

# ....

### <u>Instalación</u> (Es muy importante seguir las instrucciones en este orden)

- 1. Desconecte el transformador de alimentación de su monitor (El monitor y el modulo serán alimentados por el nuevo transformador, suministrado en la caja del módulo internet). Guarde el antiguo transformador del monitor para un futuro uso sin el módulo.
- 2. Conecte el cable corto: del módulo internet al monitor
- 3. Conecte el cable largo de red: del módulo de internet al modem o router.
- 4. Conecte el nuevo transformador al módulo internet
- 5. Proceda al registro del módulo

### • Registro del módulo

- 1. Vaya a la siguiente web http://www.currentcostcontrol.com
- 2. Introduzca el correo electrónico y password suministrado por nuestro departamento comercial. En caso de no haberlo recibido llámenos al 93 7567469
- 3. Una vez en la cuenta confirme la aceptación de las condiciones y comience la configuración básica de la cuenta (localización, concentradores y dispositivos asociados)

#### • Resolución de problemas por falta de conexión a internet

La conexión del módulo de internet es del tipo 'Plug and play' y utiliza la configuración DHCP o sea asignación de IP dinámica Una vez realizada la configuración básica de la cuenta (localización, concentradores y dispositivos asociados) debería comenzar a visualizar datos de consumo. Si estos no se visualizan a partir de los 15 minutos de la configuración debería realizar las siguientes comprobaciones:

Estado de los leds

- El led verde puede mantenerse fijo o parpadear,
- El led naranja parpadea de manera repetitiva cada 10-20 segundos( no logra conectarse al Router y debe verificar que su router tiene una asignación de puerto dinámica DHCP activada)
- Si el led verde se apaga unos segundos y vuelve a encenderse significa el módulo no consigue una dirección IP de la red.( contacte con su departamento informática, para solicitar un puerto dinámico)

Para más información, puede visitar nuestros videos de instalación en <u>www.currencost.es</u> o llámenos al tel: 937567469.

Muchas gracias por reducir su consumo de energía.

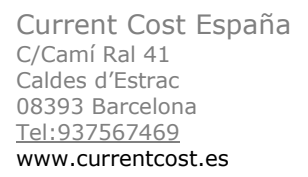

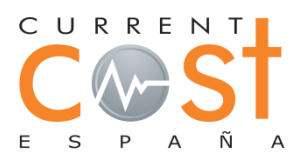

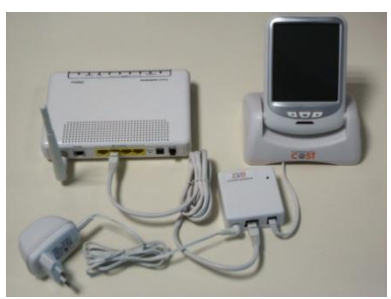